## Key Takeaways

- Check if the document is being edited by another user, and wait for them to close it or create a copy.
- Close all instances of Microsoft Word and delete temporary files to resolve conflict issues.
- Consider using advanced fixes like resaving in Rich Text Format or removing password protection.
- If the document is marked as "Final," disable the protection feature.
- Removing locks often involves troubleshooting both Microsoft Word settings and temporary file conflicts.

# **Step-by-Step Guide to Fixing a Microsoft Word Document Locked for Editing**

#### 1. Check if the Document is Currently Being Edited by Another User

Ensure that nobody else has the document open for editing. If someone is actively editing, you won't be able to access it until they close the file. In the meantime, you can create a copy of the document to work on separately.

#### 2. Stop Protecting the File if It's Been Protected

To verify and disable protection:

- 1. Open the Word document.
- 2. Go to **Review** > **Restrict Editing**.
- 3. Click Stop Protection (enter a password if prompted).

#### 3. Close All Instances of Microsoft Word

Sometimes documents appear locked because another instance of Microsoft Word is running in the background:

CTRL + ALT + DEL > Task Manager > End Task (for all Word processes)

#### 4. Delete Temporary Files

Microsoft Word creates temporary files that often cause issues when left unmanaged. To delete them:

c:\Users\\AppData\Roaming\Microsoft\Word

Deleting these files can resolve many file access-related problems.

#### 5. Resave the Document as Rich Text Format (RTF)

If the lock persists, you can save the file in RTF format and convert it back to Word:

- 1. Go to File > Save As.
- 2. Select Rich Text Format (RTF).
- 3. Reopen the RTF file and save it back as a Word (.docx) file.

#### 6. Use Microsoft Script-Editor to Remove Password-Protected Read-Only Mode

For password-protected documents, Microsoft Script-Editor can help:

1. Open the document and press Alt + Shift + F11.

- 2. Search for the line: 'ReadOnly' and delete it.
- 3. Resave the document as an editable file.

Note: This method may void user agreements. Proceed with caution.

#### 7. Check Windows Explorer Preview Pane

When you select a file in Windows Explorer with the preview pane enabled, it can lock the document. Disable the Preview Pane via:

View > Preview Pane

#### 8. Force Stop Office App (Mobile Users)

If accessing documents on mobile, force-close the Office app to release its lock on the file.

#### 9. Create a Copy of the Document

If the original file remains inaccessible, save a copy of the document. Enable *Track Changes* to merge edits later with the primary file.

#### **10. Turn Off File Protection Feature**

If the document is marked as Final:

- 1. Go to **File** > **Info**.
- 2. Click Protect Document.
- 3. Select Mark as Final to disable it.

#### **Recommended Tools for Troubleshooting**

- MiniTool ShadowMaker: Backup your documents before attempting fixes.
- NordPass: Manage document passwords securely.
- <u>EaseUS Tools</u>: Advanced folders and drive recovery tools.

### **Frequently Asked Questions**

#### Why is my Microsoft Word document locked for editing?

It could be locked because it's being edited by another user, protected with a password, marked as final, or affected by temporary file conflicts.

#### How do I unblock a locked Word document without the password?

You can try the Microsoft Script-Editor method to bypass the read-only protection, but use this with caution as it may violate user agreements.

#### Can deleting temporary files corrupt my Word document?

No, temporary files are automatically generated and safe to delete. However, always back up your files before any troubleshooting.

#### What do I do if none of the steps work?

If all steps fail, consider using recovery tools like <u>Wondershare Recoverit</u> or contacting Microsoft Support for additional help.